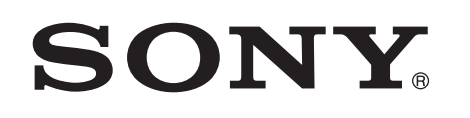

# Ascultați muzică cu Xperia/iPhone printr-o rețea wireless

## Ghid de configurare rapidă

Această broșură este un ghid de configurare pentru ascultarea de muzică de pe Xperia (sau Xperia Tablet)/iPhone (sau iPad/iPod) cu funcția DLNA sau AirPlay printr-o rețea wireless.

Un router LAN wireless (inclusiv un punct de acces) este necesar dacă doriți să utilizați o rețea wireless.

Sistem audio pentru locuință

## CMT-SBT300W/SBT300WB

Consultați instrucțiunile de utilizare ale acestui sistem în cazurile de mai jos.

- Pentru a reda muzică cu un alt smartphone sau computer personal
- Atunci când aplicația "WALKMAN"\* nu este instalată pe Xperia
- Pentru a reda muzică prin BLUETOOTH

## Există un buton WPS pe routerul LAN wireless?

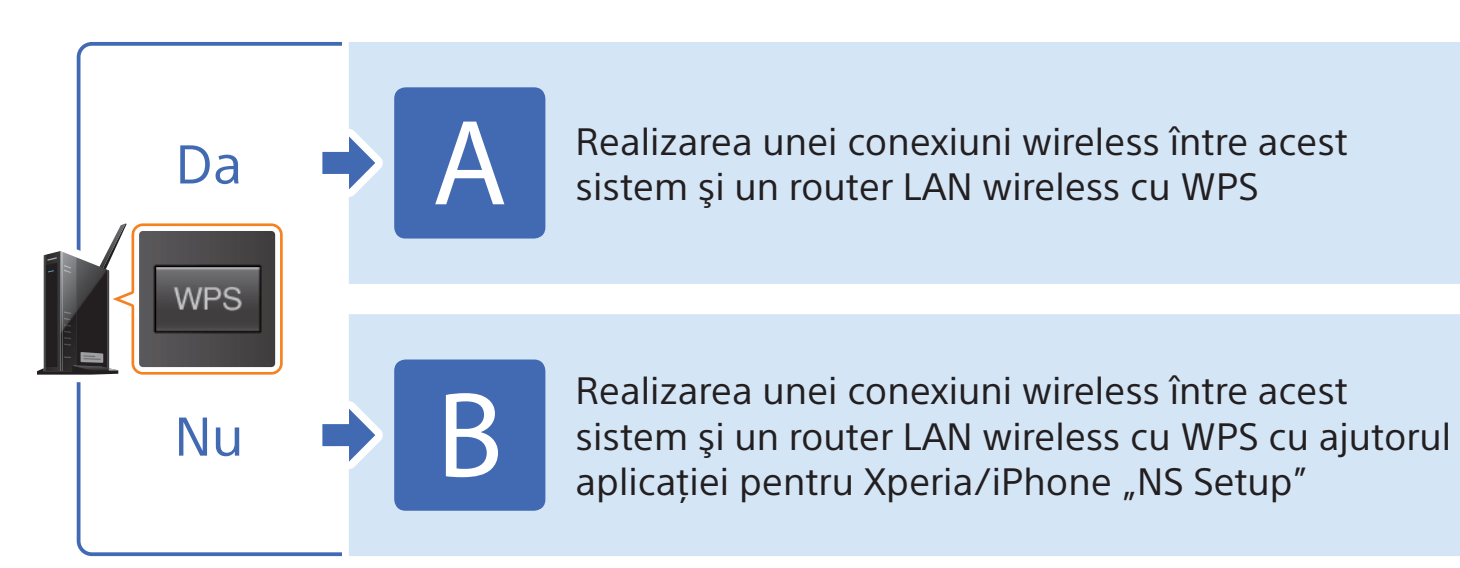

\* Este posibil ca dispozitivul dumneavoastră Xperia să nu aibă aplicația "WALKMAN". În acest caz, această funcție nu poate fi utilizată. Puteți asculta muzică pe unele modele de "WALKMAN" cu această funcție, însă este posibil ca acestea să necesite o operare diferită. Pentru detalii, consultați instrucțiunile de utilizare ale dispozitivului "WALKMAN".

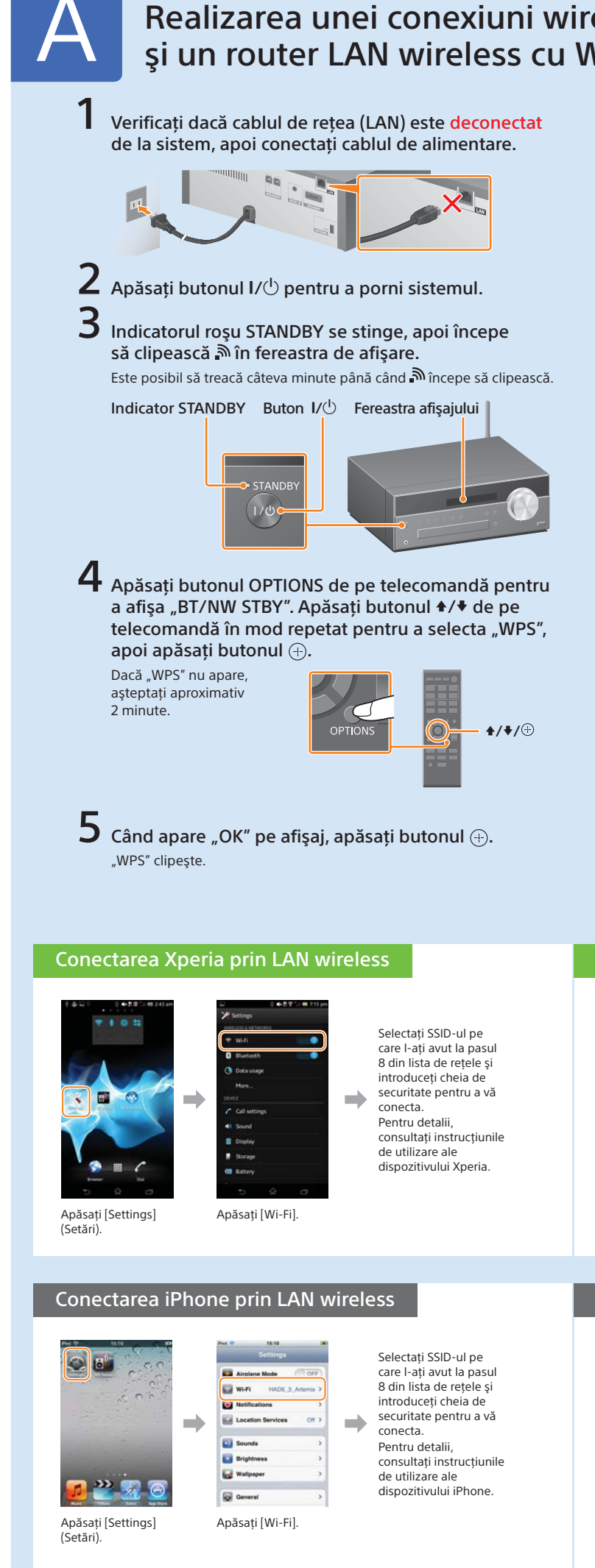

4-464-271-11(1) (RO)

© 2013 Sony Corporation

| eless intre acest sistem<br>VPS                                                                                                    |  |
|----------------------------------------------------------------------------------------------------|--|
| 6 Mențineți apăsat butonul WPS de pe routerul<br>LAN wireless timp de câteva secunde.                                                                                                    |  |
| În cazul unora dintre routere, trebuie să<br>continuați să apăsați butonul WPS.                                                                                                    |  |
| <ul> <li>"CONNECT" clipeşte după ce clipeşte "WPS" timp<br/>de câteva zeci de secunde în fereastra de afişare<br/>a sistemului, după care no va ilumina imediat ce<br/>conexiunea este realizată.</li> <li>Dacă no u apare în aproximativ 5 minute, este posibil ca configurarea să<br/>nu se finalizat în mod adecvat. În acest caz, reluați procedura de la pasul 4.<br/>Dacă configurația nu este realizată cu succes, încercați conexiunea B<br/>de pe partea cealaltă a acestei broşuri.</li> </ul>                                                                                                    |  |
| finalizată, procedați după cum urmează.<br>Pentru utilizatorii de Xperia 🌩 Redarea muzicii stocate în Xperia                                                                                                    |  |
| Pentru utilizatorii de iPhone 🔿 Redarea muzicii stocate în iPhone                                                                                                    |  |
| 8 Asigurați-vă că routerul LAN wireless este pornit.<br>Păstrați la îndemână SSID-ul și cheia de securitate.<br>Consultați instrucțiunile de utilizare ale routerului LAN wireless.                                                                                                    |  |
|                                                                                                    |  |
|                                                                                                    |  |
| <ul> <li>9 Realizați o conexiune wireless între smartphone și routerul LAN wireless.</li> <li>Pentru utilizatorii de Xperia          Conectarea Xperia prin LAN wireless</li> <li>Pentru utilizatorii de iPhone          Conectarea iPhone prin LAN wireless</li> </ul>                                                                                                    |  |
| Redarea muzicii stocate în Xperia                                                                                                    |  |
| <ul> <li>(1) Lansați (2) (aplicația<br/>(WALKMAN]).</li> <li>(2) Apăsați pictograma (2) și selectați<br/>(SONY:CMT-SBT300W(B)XXXXX).</li> <li>(3) Apăsați pictograma (2) și selectați<br/>(SONY:CMT-SBT300W(B)XXXXX).</li> <li>(4) Apăsați pictograma (2) și selectați<br/>(SONY:CMT-SBT300W(B)XXXXX).</li> <li>(5) Apăsați pictograma (2) și selectați<br/>(SONY:CMT-SBT300W(B)XXXXX).</li> <li>(6) Apăsați pictograma (2) și selectați<br/>(SONY:CMT-SBT300W(B)XXXXX).</li> <li>(7) Apăsați pictograma (2) și selectați<br/>(SONY:CMT-SBT300W(B)XXXXX).</li> <li>(8) Apăsați pictograma (2) și selectați<br/>(SONY:CMT-SBT300W(B)XXXXX).</li> <li>(9) Apăsați pictograma (2) și selectați<br/>(SONY:CMT-SBT300W(B)XXXXX).</li> <li>(10) Apăsați pictograma (2) și selectați<br/>(SONY:CMT-SBT300W(B)XXXXX).</li> <li>(10) Apăsați pictograma (2) și selectați<br/>(SONY:CMT-SBT300W(B)XXXXXX.</li> <li>(10) Apăsați pictograma (2) și selectați<br/>(SONY:CMT-SBT300W(B)XXXXXX.</li> <li>(10) Apăsați și selec</li></ul> |  |
| Redarea muzicii stocate în iPhone                                                                                                    |  |
| <ul> <li>① Lansați  (aplicația<br/>[Music] (Muzică)).</li> <li>② Apăsați pictograma  şi selectați<br/>[SONY:CMT-SBT300W(B)XXXXXX].</li> </ul>                                                                                                    |  |
| Aliphay <sup>4</sup> apare pe<br>afişajul sistemului<br>în timpul redării<br>muzicii.                                                                                                    |  |

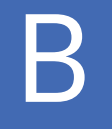

## Realizarea unei conexiuni wireless între acest sistem și un router LAN wireless cu WPS cu ajutorul aplicației pentru Xperia/iPhone "NS Setup"

Puteți realiza o conexiune wireless între acest sistem și un router LAN wireless cu prin descărcarea aplicației "NS Setup" pe smartphone și procedând după cum urmează.

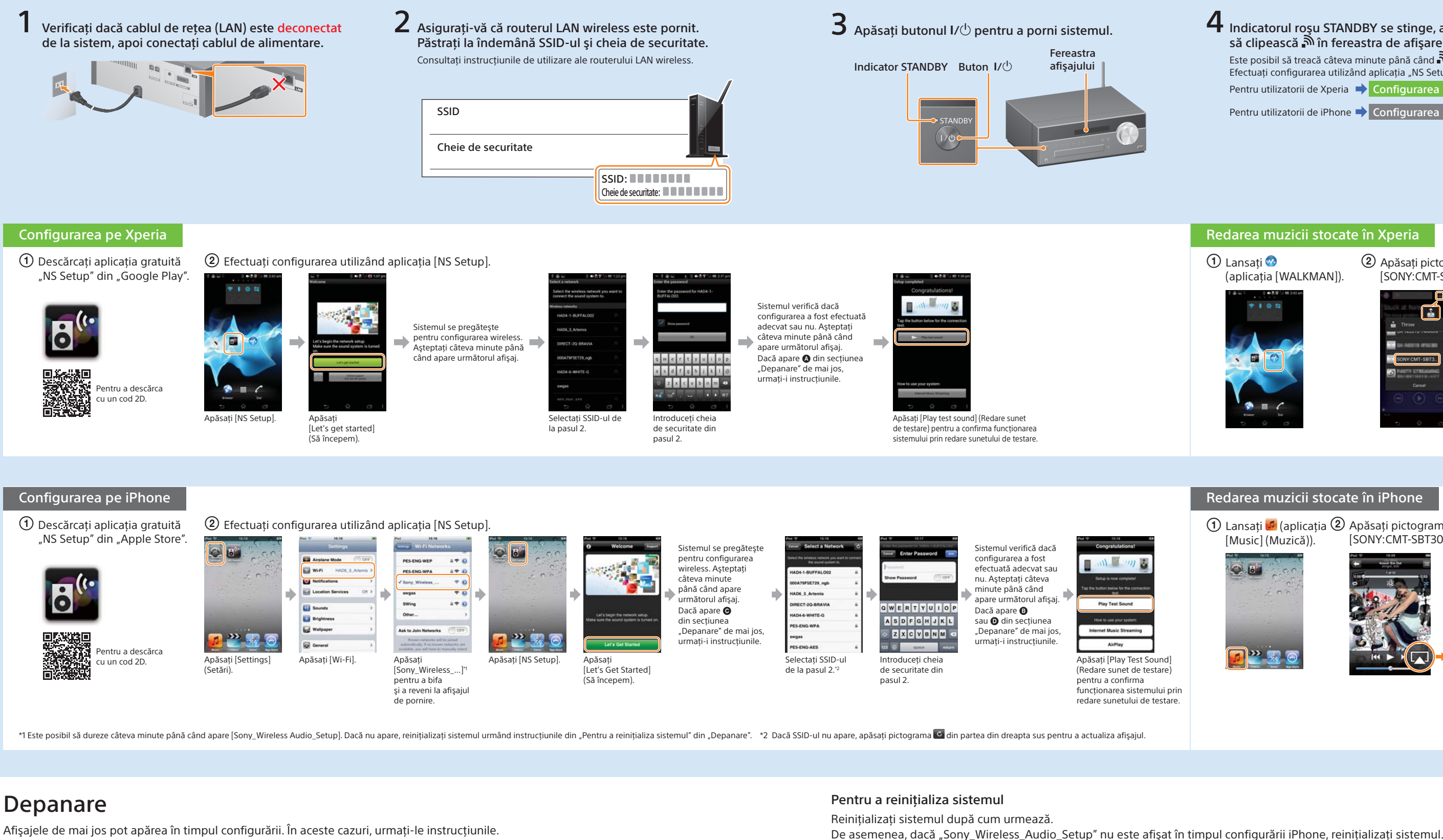

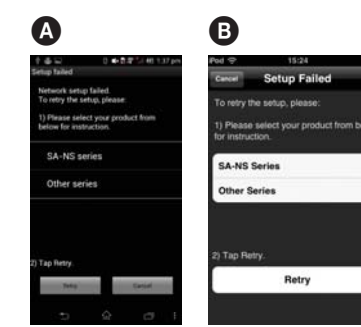

Dacă \Lambda sau 🚯 apar, reinitializati sistemul urmând paşii din "Pentru a reinițializa sistemul" din partea dreaptă. Apoi executați din nou operatiile de configurare de la primul pas 2 din "Configurarea pe Xperia" sau "Configurarea pe iPhone".

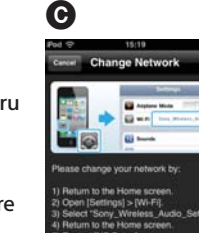

Dacă apare 🖸, executați din nou operațiile de configurare de la primul pas al (2) din "Configurarea pe iPhone".

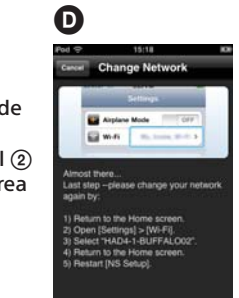

#### Dacă apare D, urmati instructiunile de pe afişaj.

Dacă configurarea nu este realizată cu succes după aceea sau dacă "NO CONNECT" (Nicio conexiune) apare în fereastra de afişaj a sistemului, reinițializați sistemul urmând paşii din "Pentru a reinițializa sistemul" din partea dreaptă.

- 1 Deconectați cablul de alimentare de la priza de perete și asigurați-vă că indicatorul STANDBY nu iluminează. Apoi, reconectați cablul de alimentare și porniți sistemul.
- 2 Țineți apăsate butoanele (oprire) și I/<sup>(1)</sup> ale sistemului până când apare "ALL RESET".

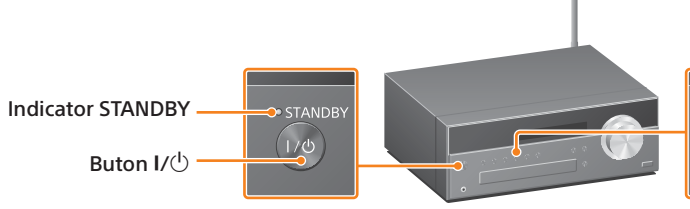

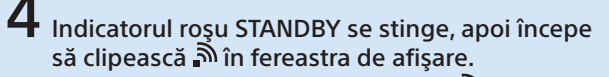

Este posibil să treacă câteva minute până când 🄊 începe să clipească. Efectuați configurarea utilizând aplicația "NS Setup".

Pentru utilizatorii de Xperia 🔶 Configurarea pe Xperia

Pentru utilizatorii de iPhone 🔶 Configurarea pe iPhone

#### Redarea muzicii stocate în Xperia

1 Lansati 🥺 (aplicația [WALKMAN]).

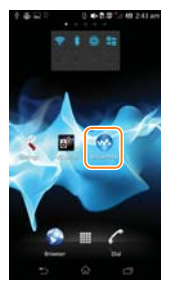

### 2 Apăsati pictograma a și selectati [SONY:CMT-SBT300W(B)XXXXXX].

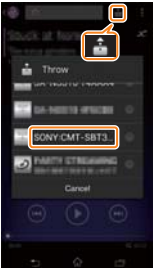

NETWORK" (Rețea) apare pe afişajul sistemului în timpul redării muzicii.

#### Redarea muzicii stocate în iPhone

🕦 Lansați 💋 (aplicația 2) Apăsați pictograma 🗔 și selectați [SONY:CMT-SBT300W(B)XXXXXX]. [Music] (Muzică)).

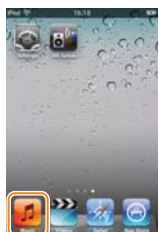

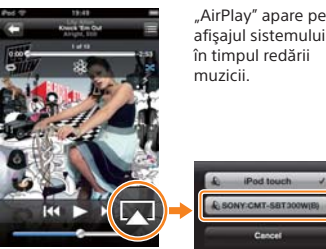

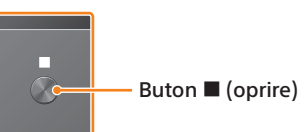